# Генерация текстов в нейросети GigaChat на компьютере и смартфоне

# Общая информация о нейросети GigaChat

GigaChat – русскоязычная нейросеть, разработка СБЕРа. Умеет:

- писать тексты в соответствии с заданием;
- придумывать сказки;
- предлагать идеи для бизнеса;
- создавать изображения и открытки к событиям и датам;
- анализировать, переводить, пересказывать прикрепленные pdf- и txt-• файлы;
- распознавать фотографии, придумывать к картинкам подписи;
- быть учителем английского;
- писать коды.

Функционал нейросети доступен бесплатно. С помощью GigaChat можно решать профильные задачи: написать продающий текст, статью, слоганы для рекламной кампании, описания товаров для продажи, или посты для соцсетей, или даже создать финансовый план для своего магазинчика.

На компьютерах нейросеть работает на сайте giga.chat. Также доступна на сайте социальной сети ВКонтакте – vk.com/gigachat и в веб-версии мессенджера Телеграм – @gigachat\_bot.

На смартфоне можно вывести ярлык сайта на экран для быстрого доступа. Можно общаться с GigaChat в приложениях BKoнтакте – vk.com/gigachat и VK Мессенджер, а также в Телеграм – t.me/gigachat\_bot.

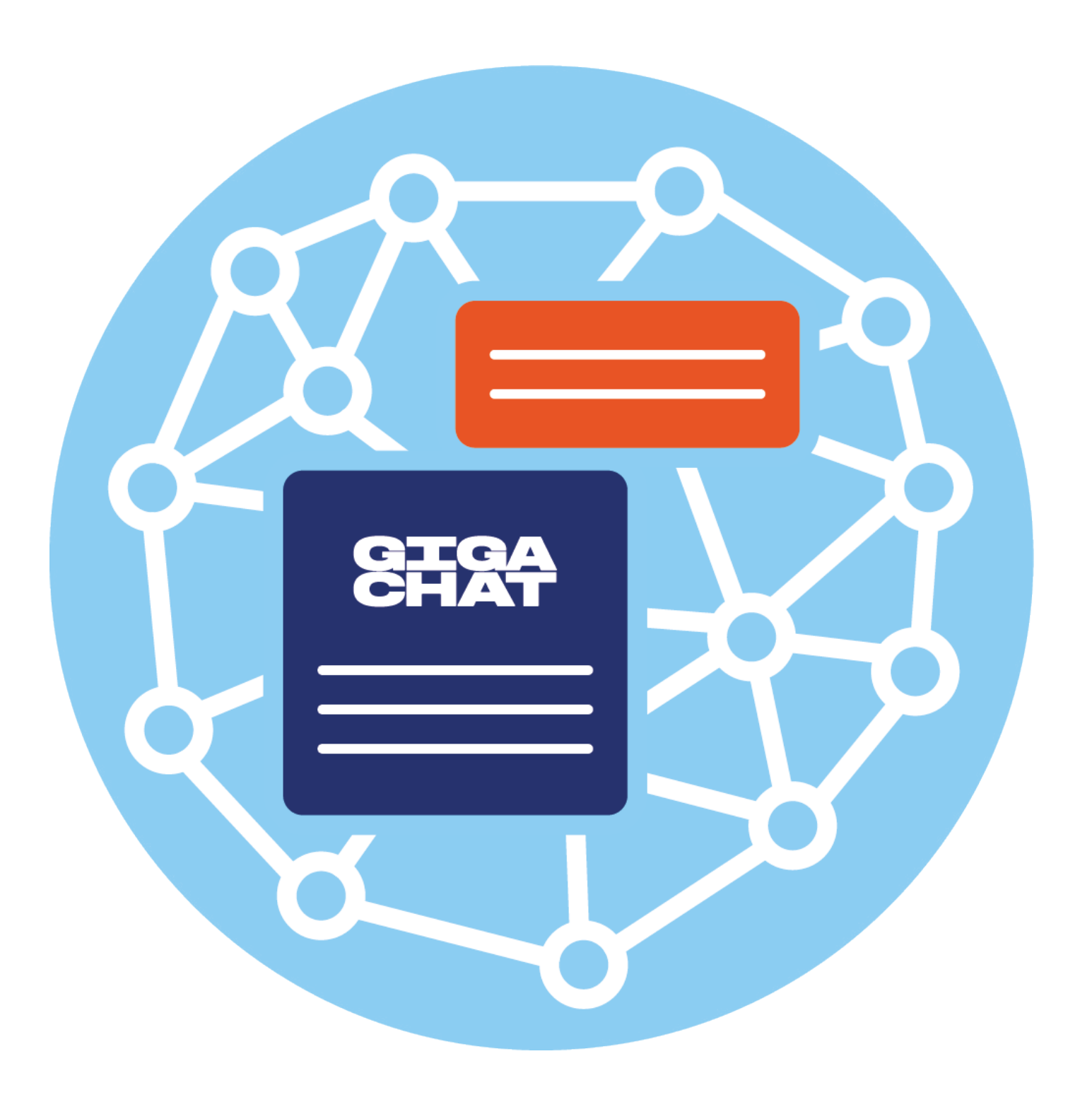

![](_page_0_Picture_16.jpeg)

![](_page_0_Picture_17.jpeg)

В нейросети кроме основного чата есть несколько тематических. Они обучены под определенные задачи: создать изображение, нарисовать открытку, провести медитацию, проанализировать прикрепленный документ, распознать картинку, создать контент для социальных сетей или сайта. Также в GigaChat разработчики уже создали персонажей под конкретные задачи:

- Хваленушка похвалит и подбодрит;
- Кот Баюн придумает сказку: напишет или даже расскажет ее;
- Контент-мейкер подготовит план публикаций, придумает темы, напишет пост или статью для вашего блога.

В боте GigaChat в Телеграм есть дополнительные персонажи: Наставник, Киноман, Профессор, Тренер, Кошка и т.д. Каждый из них поможет в определенной теме и создаст настроение.

Имеет смысл переходить в чат с персонажами, если у вас есть определенная задача, например, написать статью для блога. В этом случае лучше открыть чат с персонажем Контент-мейкер. Если нужно сочинить для внука сказку, стоит сразу войти в чат с Котом Баюном. Обратите внимание – количество персонажей на сайте, в чат-боте в Телеграм и ВКонтакте отличается 6.1.

| 6.1 | 😑 🙂 Сообщение |                  |  |
|-----|---------------|------------------|--|
|     | 皆 Профессор   |                  |  |
|     | 🍿 Киноман     | Наставник        |  |
|     | 🦾 Тренер      |                  |  |
|     | 😹 Англичанка  | 📱 Контент-мейкер |  |
|     | 😭 Кошка       |                  |  |
|     | 😓 Гигачад     | 🙌 Хвалёнушка     |  |

# Работа в GigaChat на компьютере – giga.chat

На странице нейросети вверху ряд значков-ссылок на полезную информацию по работе с GigaChat. Можете ознакомиться с возможностями нейросети.

Для начала работы нужно будет авторизоваться – для этого нужно вверху нажать «Вход» 6.2.

![](_page_1_Picture_12.jpeg)

# Авторизация в GigaChat

Авторизоваться можно по номеру телефона.

- 1. Введите свой номер.
- 2. В сообщения на смартфоне придет код, который нужно будет ввести в поле, которое появится на экране.
- 3. Вы авторизованы.

Внизу поле для ввода запроса – можно вводить запрос и начинать общение.

Для конкретных задач рекомендуется использовать тематические чаты.

# Тематические чаты GigaChat

Кнопки перехода к тематическим чатам расположены на главной странице. Чтобы перейти к персонажам, нужно нажать «Здесь живут персонажи» либо через меню слева 6.3.

![](_page_1_Figure_22.jpeg)

Для создания открытки и медитации нужно перейти в раздел «Полезные Al-функции». GigaChat попросит ответить на дополнительные вопросы. Например, для создания медитации нужно будет рассказать, какое у вас настроение, какой результат вы хотите получить, выбрать голос для озвучивания текста медитации и фоновый звук 6.4.

![](_page_1_Picture_29.jpeg)

![](_page_2_Picture_2.jpeg)

Нейросеть создаст медитативный видеоролик и озвучит его. Если вы зашли в чат персонажа и хотите теперь перейти в другой тематический или основной чат, нажмите сбоку иконку того или иного персонажа или основного чата 6.5.

![](_page_2_Figure_4.jpeg)

# Основной чат GigaChat

Чтобы начать работать с основным чатом нейросети, нужно на главной странице внизу в поле для ввода текста начать вводить свой запрос (промпт). Можно озвучить запрос, нажав кнопку микрофон (компьютер должен иметь встроенный микрофон, а браузер доступ к нему). Здесь же есть значок, нажав на который можно перейти к примерам запросов. А также есть значок, позволяющей прикрепить файлы: документ или картинку 6.6.

![](_page_2_Picture_7.jpeg)

Нейросеть можно попросить сгенерировать изображение – для этого нужно ввести запрос. Например: «Нарисуй красивые тюльпаны с капелькой росы» 6.7.

![](_page_2_Figure_9.jpeg)

Фото можно сохранить. Для этого нужно:

- навести курсор на изображение;
- кликнуть правой кнопкой мыши;
- выбрать пункт «Сохранить изображение как»;
- цказать место на компьютере, ввести название;
- нажать «Сохранить».

Если вы хотите, чтобы нейросеть нарисовала открытку к какой-то дате, то воспользуйтесь функцией «Открытки». Перейти к ней можно с помощью меню слева. Нужно будет нажать иконку открытки (далее «Новая открытка») и затем следовать инструкции на экране 6.8.

6.6

![](_page_3_Picture_2.jpeg)

Чтобы нейросеть проанализировала документ или фото, нужно:

- в центре страницы выбрать блок «Работа с текстом и файлами» или «Распознавание фото» (в зависимости от вашей задачи), чтобы подробнее узнать о функционале;
- нажать на значок плюс 🖽;
- далее «Выберите файл»;
- выбрать файл на компьютере;
- нажать «Открыть»;
- вписать запрос (что сделать с этим файлом), например: «Расскажи вкратце, о чем этот документ» 6.9.

![](_page_3_Picture_10.jpeg)

Если файл не в формате .txt или .pdf, можно конвертировать документы с расширениями .doc, или .odt, или .jpg в .pdf. Сделать это можно онлайн. Поищите через поиск в интернете ресурсы, которые конвертируют файлы онлайн в нужный вам формат.

## Работа с личными чатами в GigaChat

В **GigaChat** вы можете работать по каждой новой теме в отдельном чате. Чтобы открыть новый чат для общения с нейросетью, нужно:

- слева нажать на иконку основного чата (9);
- вверху выбрать «Новый чат» 6.10.

![](_page_3_Picture_16.jpeg)

Чаты по темам, к которым обращаетесь постоянно, можно поместить в «**Избранное**». Для этого нужно:

- слева нажать на иконку основного чата (9);
- выбрать чат;
- навести на него курсор;
- кликнуть на значок меню 🚺;
- выбрать «Добавить в избранное» 6.11.

![](_page_3_Picture_23.jpeg)

Найти чат теперь можно будет во вкладке «Избранное». Лишние чаты можно удалить. Для этого необходимо:

- выбрать чат;
- навести на него курсор;
- кликнуть на значок меню 🚦;
- выбрать «Удалить».

# Работа в GigaChat на смартфоне

# Как вынести ярлык сайта GigaChat на экран смартфона

Отдельного мобильного приложения GigaChat пока нет, но разработчики предлагают вынести ярлык от сайта на экран смартфона. Для этого нужно:

- открыть мобильное приложение браузер;
- найти сайт с GigaChat;
- внизу около адреса сайта справа нажать значок меню 🕽 ;
- выбрать «Добавить ярлык на рабочий стол» 6.12;

![](_page_4_Figure_14.jpeg)

далее нажать «Добавить».

![](_page_4_Picture_16.jpeg)

Ярлык будет на экране смартфона.

Чтобы начать работать с GigaChat, нужно будет нажать «Вход», ввести номер мобильного телефона и затем код, который придет в смс-сообщении.

Работать с GigaChat на компьютере можно также, как на сайте. Внизу будет поле для ввода запроса.

# Работа в GigaChat в Телеграм и ВКонтакте

Пользоваться GigaChat можно и в мобильных приложениях Телеграм и **ВКонтакте**. Здесь есть бот GigaChat, который имеет тот же функционал, что и нейросеть на сайте.

### GigaChat в Телеграм

### В Телеграм нужно:

- вверху нажать Поиск;
- в строке поиска ввести запрос «Гига Чат»;
- выбрать в результатах «Бот GigaChat» 6.13;

![](_page_4_Figure_27.jpeg)

- открыть его;
- внизу нажать на кнопку, запускающую бот.

На странице канала есть основной чат, где вы можете вписать свой промпт (запрос) в поле ввода сообщения.

Также здесь есть два типа меню.

- 1. Меню слева позволяет перейти к конкретному функционалу:
- распознать фото; •
- проанализировать прикрепленный документ;
- создать медитацию;
- создать открытку.
- 2. Нижнее меню информационное. Здесь можно прочитать о возможностях сети, посмотреть каталог промптов, перейти к выбору персонажей. Нижнее меню вы можете убрать или снова его вызвать, нажав в поле ввода запроса на кнопку справа 🕮 6.14.

6.14

![](_page_5_Figure_3.jpeg)

Чтобы выбрать персонажа для общения, нужно:

- нажать внизу «Вот что я умею»;
- далее нажать на надпись «Позвать в чат Al-персонажей»;
- выбрать нужного;
- вписать запрос.

Нейросеть может работать с документами и картинками. Она может коротко рассказать, о чем этот документ, что изображено на картинке. Чтобы использовать функцию, картинка или документ должны быть скачаны на телефон, документ должен иметь формат .pdf или .txt.

Чтобы прикрепить документ или картинку в чат, нужно:

- нажать на значок скрепки;
- выбрать документ или картинку на смартфоне;
- вписать запрос. Например: «Коротко перескажи документ» или «Расскажи, что изображено на картинке? Где это купить?».

При формулировке запроса уточняйте, на что обратить внимание, какой конкретно результат вы хотите получить от нейросети. Чтобы посмотреть подсказки, нажмите основное меню и выберите пункт «Работа с файлом» или «Распознавание картинок» (в зависимости от задачи) 6.15.

| 6.15 | PDF-файлами           |                                              |
|------|-----------------------|----------------------------------------------|
|      | 3 ноября              | Новый диалог /restart<br>Про GigaChat /about |
|      | /start 1334           | Добавить бота в чат /add                     |
|      |                       | Работа с файлом /file                        |
|      | Как здорово снова     | Распознавание картинок /upload_image         |
|      | встретиться с вами!   | Создать медитацию /meditation                |
|      | Скорее задаваите свои | Создать открытку /aipostcard                 |
|      | 13.34                 | Написать в поддержку /support                |
|      | 💽 😳 Сообщение 📾 🖉 🖟   | 🔀 😳 Сообщение 🔠 🖉 🔱                          |
|      | 🕅 Вот что я умею 🗆    | Вот что я умею                               |

Нейросеть поможет вам создать открытку к какой-либо дате. Для этого нужно:

- нажать на значок основного меню 😑 ;
- выбрать «Создать открытку»;
- следовать инструкции на экране, указав, для кого вы хотите создать открытку, с каким событием поздравить, уточнить детали, которые должны быть на открытке и в тексте поздравления.

Нейросеть нарисует открытку и напишет текст поздравления. Если вам не понравилась открытка, в нижнем меню можно выбрать команду «Еще вариант» либо «Изменить запрос», добавив нужные детали. Если вариант вас устроил, можете здесь же в Телеграм переслать ее нужному пользователю. Для этого:

- нажать на открытку и не отпускать палец, пока не появится дополнительное меню;
- выбрать «Переслать»;
- найти пользователя в чате;
- подтвердить отправку 6.16.

![](_page_5_Figure_25.jpeg)

Если вы хотите переслать открытку в другом мессенджере, нужно будет отдельно сохранить изображение и текст. И затем вставить их в сообщение в другом мессенджере.

### Для этого нужно:

- нажать на открытку и не отпускать палец, пока не появится дополнительное меню;
- выбрать значок «Копировать»;
- нажать на изображение оно должно открыться на весь экран;
- вверху нажать на значок меню;
- в списке выбрать «Сохранить в галерею»;
- изображение сохранится у вас в телефоне 6.17;

![](_page_6_Figure_9.jpeg)

- теперь откройте приложение, в котором хотите прислать открытку;
- откройте чат с нужным пользователем;
- долгим нажатием вызовите дополнительное меню и выберите «Вставить» – текст вставится в чат;
- затем нажмите на значок скрепки. Прикрепите изображение, которое только что сохранили;
- отправьте сообщение.

Также вы можете попросить **GigaChat** создать отдельное изображение. Для этого нужно вписать запрос в основном чате нейросети.

Удалить чат общения или сохранить картинку можно также, как в любом мессенджере: долгое нажатие на изображение и затем выбор действия.

### GigaChat ВКонтакте

Чтобы перейти в GigaChat BKoнтакте, нужно:

- при первом входе в приложение нажать на значок поиска Q;
- в строке поиска ввести запрос «GigaChat» или «Гига Чат»;
- выбрать в результатах GigaChat 6.18.

![](_page_6_Picture_22.jpeg)

Вы перейдете в публичный канал. Можете на него подписаться. На главной странице есть ссылка на бота **GigaChat**, нужно нажать на нее. Далее нажать «**Старт**» или «**Начать**».

Откроется страница, где можно начать общение. Здесь можно прикрепить файл и попросить нейросеть вкратце его пересказать, можно создать медитацию, открытку-поздравление или просто начать новый диалог. Свой запрос вписывайте в поле для ввода текста 6.19.

![](_page_6_Figure_25.jpeg)

Для быстрого доступа к боту можно установить приложение VK Mecсенджер.

# Промпты в GigaChat

В любой нейросети вы найдете примеры промптов – это правильно сформулированные запросы, на которые нейросеть дала максимально точный ответ. Можно воспользоваться любым из них, но вставить свои данные.

Есть гайд (инструкция) по работе в GigaChat, где, в том числе, можно найти и каталог удачных промптов – giga.chat/catalog 6.20.

![](_page_7_Picture_6.jpeg)

Приведем ряд советов по созданию конкретных запросов:

- придумать совместное хобби. В промпте нужно указать, чем вы хотели бы заняться с семьей или друзьями;
- подготовить к любой дате. В промпте можно указать событие, действие, попросить написать поздравление или сценарий;
- придумать, что подарить. В промпте можно указать друга или члена семьи, праздник и другие детали, которые помогут в подборе сюрприза;
- рассказать, как вкусно и полезно питаться. В промпте нужно указать, какой план питания вам нужен, количество дней, персон и приемов пищи, а также предпочтение в еде;
- составить план тренировок. В промпте можно указать возраст, пол, рост, вес, уровень физической подготовки и цель тренировок;
- помочь справиться с тревогой. В промпте можно описать проблему, с которой вы столкнулись.

Также есть слова-команды, которые стоит употреблять в промптах в GigaChat:

- «напиши» напишет оригинальный текст;
- «объясни» объяснит сложное простыми словами; •
- «расскажи вкратце» краткий пересказ текста;
- «нарисий» создаст картинки.

# Контрольные вопросы

- 1. Как начать работать с нейросетью GigaChat?
- 2. Как GigaChat может работать с файлами?
- 3. Для чего нужны примеры промптов?
- 4. Что такое тематические чаты GigaChat?
- 5. Что может нейросеть GigaChat?

![](_page_7_Picture_29.jpeg)